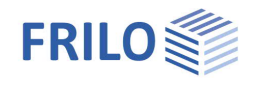

# Reinforced Concrete Column B5+

## Contents

| Application options                               | 2  |
|---------------------------------------------------|----|
| Additional option: Hot design B5-HSB              | 4  |
| Additional option: High-strength steel 670 B5-SAS | 4  |
| Basic parameters                                  | 5  |
| Structural system                                 | 6  |
| Basic system data                                 | 6  |
| Supports                                          | 9  |
| Foundation                                        | 10 |
| Appended hinged column                            | 11 |
| Loading                                           | 13 |
| User-defined actions                              | 14 |
| Load groups                                       | 14 |
| Design                                            | 15 |
| Reinforcement layout                              | 17 |
| Cross-section                                     | 18 |
| Plan                                              | 19 |
| 3-D view                                          | 19 |
| Output                                            | 20 |
| Load transfer                                     | 20 |

## Basic Documentation – Overview

In addition to the individual program manuals, you will find basic explanations on the operation of the programs in the document <u>Basic operating instructions-PLUS eng.pdf</u>.

Further documentations on our homepage www.frilo.com in the Campus-download-section.

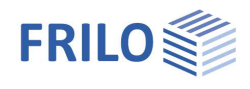

# Application options

B5+ is intended for the calculation of reinforced concrete columns and walls under uniaxial and biaxial loading.

Note: Items of former versions of B5+ can be opened directly via the context menu.

## Data entry

- General columns with any number of storey segments
- Fast definition of simple standard systems via a wizard
- Interactive graphical user interface for data entry and editing
- Data entry via characteristic loads and their actions. Automatic combinatorial analyses for all relevant design situations in the ULS and the SLS
- Grouping of loads into alternative and concurrency groups
- Automatic inclusion of standard snow loads as accidental actions
- User-defined actions
- Selection options concerning the durability requirements

## Available standards

- DIN EN 1992
- ÖNORM EN 1992
- PN EN 1992
- NTC EN 1992
- BS EN 1992
- EN 1992

## Calculation

- Non-linear stiffness can be calculated in accordance with the actual stress strain ratio (As or the actual reinforcement pattern can be specified!)
- Foundation restraints can optionally be considered
- Verification of all border conditions (minimum reinforcement, necessity of a buckling safety analysis, regular design etc.)
- Calculation modes: design, verification, limit load factor
- Creep influence via explicit calculation of the creep bending line
- Shear force design
- Serviceability analyses (stress analyses, deformations)
- Fire-safety verification or design according to EN 1992-1-2, method A (eq. 5.7)
- General hot design for hinged and cantilever columns (add-on B5-HSB)

## Output

- Detailed output control.
- Graphical representation of the system, loads and internal forces charts.
- Extensive graphical preparation of the calculation results (state lines for internal forces, stiffnesses, etc. for all relevant design situations and stages)

## Load transfer

Interfaces to the foundation FD+ and block foundation FDB+ programs.

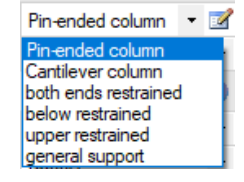

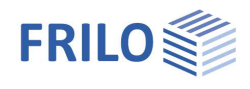

### Validation

According to DIN EN 1992-1-2 / NA:2010, 4.1, a validation is required when using the general calculation method. Therefore, the validation example CC 4.10 was examined with the described procedure (see german documentation <u>Validierung B5</u>).

## **Reinforcement layout**

The reinforcement layout gains particular importance due to the introduction of the hot design in accordance with DIN EN 1992-1-2 because the defined reinforcement is included in the calculation with its precise location and temperature.

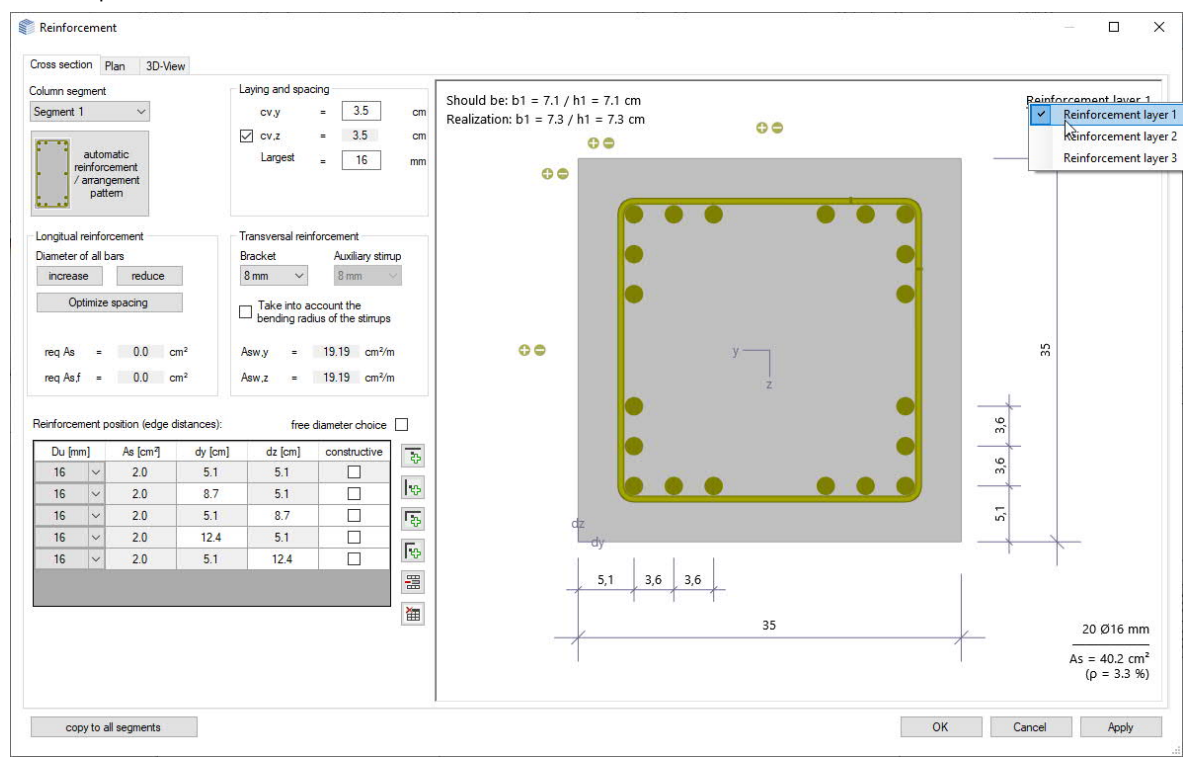

The <u>reinforcement dialog</u> automatically suggests a standard-compliant reinforcement arrangement in the cross-section (incl. necessary structural bars and intermediate stirrups or S-hooks) as well as over the column segment height (with optional consideration of compaction areas).

The user can customise these suggestions subsequently using the controls and the interactive GUI (adding/removing/moving individual rebars, diameter changes, etc.)

#### Export to ALLPLAN

The reinforcement image can be transferred to the automatic reinforcement in ALLPLAN - see <u>Reinforcement layout</u>.

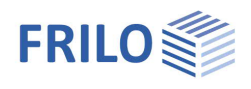

## Additional option: Hot design B5-HSB

EN 1992-1-2/NA:2010, 4.1 specifies that general methods may be applied in the calculation of the component temperatures and its load-bearing capacity under fire exposure in the hot design. Therefore, we have implemented a corresponding calculation method for exposure on four sides in the software.

The temperature is assessed with the help of the <u>TA</u> program - Temperature Analysis in the Cross-Section, which calculates temperature distribution in rectangular and circular cross-sections of any dimensions based on the FEM.

#### Basis of calculation B5-HSB

In combination with the B5-HSB add-on, the software performs fire-safety analyses of cantilever columns based on the general method (temperature determination) using the TA program. In this calculation, thermal expansion is considered in addition.

In order to calculate the internal forces acting on the concrete, the concrete cross-section is divided into elements with an edge length of 1 cm each.

The internal forces resulting for the reinforcing steel depend on the temperatures in the reinforcement points.

#### Method of calculation

The "cold" design is performed for the persistent, transient, accidental, and seismic design situations, if available. The column is divided into subsegments in this calculation. Subsequently, the stiffnesses in state II are calculated in a second-order analysis. Idealised reinforcement layers or explicitly specified reinforcement patterns are used as a basis.

The internal forces for the hot design have to be calculated for the accidental design situation "fire". The accidental actions from the cold design are not considered in this analysis. The calculation process corresponds to a great extent to that of the "cold" design. The distribution of the reinforcement, i. e. the precise description of the location of the existing longitudinal reinforcement, has a decisive effect on the result, however, because the reinforcement is located in the hot border zone. The steel strengths are reduced by 10 % to 80 % according to Table 3.2 of EN 1992-1-2; the stiffnesses in the individual member segments decrease accordingly.

You can optionally select whether the calculation should be for the purpose of a design, a verification or determining the realised fire-resistance period.

## Additional option: High-strength steel 670 B5-SAS

The steel grade SAS 670 from "Annahütte" is available as an additional option for the non-linear calculation (general method) of single storey columns.

The general method is not based on the basic assumptions of the simplified calculation method (nominal curvature method), some of which are strongly on the safe side, and thus allows a significantly economical dimensioning of columns with high-strength reinforcement.

With this additional option, the column is completely calculated by default at the typically decisive start of use / infinite times, and optionally also at all times of load application and up to 5 additional times that can be freely selected. The full load history is taken into account in all calculations on the cross-section to determine the possible strain redistribution (from concrete to steel).

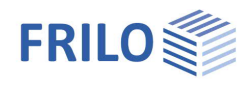

# **Basic parameters**

| Design standard               | select the desired standard.                                                                                                    | Properties                                                                                                    |                                                | д     |
|-------------------------------|----------------------------------------------------------------------------------------------------|----------------------------------------------------------------------------------------------------|------------------------------------------------|-------|
| ψ2 for crane loads            | determine the combination<br>coefficient $\psi$ 2 for crane loads (=<br>ratio of permanent portion to total<br>crane load)                                                                                                    | rmine the combination<br>ficient ψ2 for crane loads (=<br>of permanent portion to total<br>e load)<br>Basic parameter<br>System<br>Design<br>Reinforcement |                                                |       |
| Snow accidental               | when you check this option, snow loads are included automatically as                                                                                                    |                                                                                                    | -                                              | -     |
|                               | accidental action in addition to the                                                                                                    | Design Standards and Safety                                                                                                    | Concept                                        | 0     |
|                               | typical design situations. You can                                                                                                    | Design Standard                                                                                                    | DIN EN 1992:2015                               | · · · |
|                               | either specify a load factor for the                                                                                                    | ψ2 for crane loads                                                                                                    |                                                | 0.90  |
|                               | accidental snow loads or have it                                                                                                    | show as accidental loads                                                                                                    |                                                | - #   |
|                               | determined automatically by the                                                                                                    | ψ2 = 0,5 for show (AE)                                                                                                    |                                                |       |
|                               | software.                                                                                                    | equal vG for all nermanent loads                                                                                                    |                                                |       |
| Load factor for snow          | toggles between automatic and                                                                                                    | Poinforcomont requirements                                                                                                    | ( Durability                                   |       |
|                               | user-defined determination of the                                                                                                    | Lengtudigal har diameter                                                                                                    |                                                | 8     |
|                               | load factor that should be used to                                                                                                    | Link dismeter                                                                                                    | 0                                              |       |
|                               | action relative to its characteristic                                                                                                    | Durability                                                                                                    | VC1/X0 >> C16/20                               | -     |
|                               | value                                                                                                    | burdbing                                                                                                    | ACTING 22 CT0/20                               |       |
| Location in wind zone         | decrees of the German federal states,<br>specify whether the building is locate<br>need not consider snow as an accom<br>leading action.                                                                                                    | , e. g. Baden-Württemberg<br>d in wind zone 3 or 4. In th<br>panying action to wind, wh                                                                    | ).<br>is case, you<br>hich is the              |       |
| same γG for                   | when you check this option, all perma<br>included with the same partial safety<br>permanent loads and/or load cases a<br>γG,sup and γG,inf.                                                                                                    | nent loads and/or load ca<br>factor (γG,sup or γG,inf). C<br>re combined with each oth                                                                     | ses are<br>)therwise, all<br>ner using         |       |
| Longitudinal bar/stirrup diam | neter specify the diameter of the reinfo<br>cross-section (exposure classes, rein<br>value. The final diameter is determine<br>reinforcement layout that follows the                                                                                  | rcement bars. The calcula<br>forcement layer) are first b<br>d during the processing of<br>calculation.                                                    | tions on the<br>based on this<br>f the         |       |
| Durability                    | a dialog is displayed, in which the des<br>regard to ensuring durability can be d<br>reinforcement diameters and the envi<br>For further explanations concerning d<br>classes, creep factor and shrinkage s<br>"Durability - Creep and Shrinkage Stra | ign parameters to be obse<br>etermined based on the pr<br>ronmental conditions.<br>urability requirements, exp<br>train, please refer to the do<br>in".    | erved with<br>reselected<br>posure<br>pocument |       |

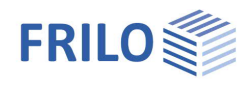

# Structural system

Basic system data

## Structural system

Select the column type from the selection list. Alternatively, you can also display a well-structured graphical selection screen via the *solution*.

- Pin-ended column (hinged)
- Cantilever column
- restrained on both sides
- restrained on bottom
- restrained on top
- general support

Alternate directions Specifies the axial direction(s) into which the support system can spread. biaxial: the support system can spread in both axial directions. A design for biaxial bending follows.

Reinforcement arrangement Specifies the desired reinforcement distribution between the individual sections of a multi-field

support.

<u>Constant:</u> Same reinforcement in all sections <u>1st order Th:</u>

The reinforcement grading is taken from the calculation according to Th. I. O.

#### In sections:

and then the calculation repeated.

The reinforcement grading is taken from the non-linear calculation according to Th. II. O.

Note: In the case of sections subjected to very different loads or, for example, cross-section jumps, a section-by-section calculation sometimes leads to numerical problems, as a result of which an excessively high required amount of reinforcement is determined. In these cases, it is advisable to first calculate with a constant reinforcement arrangement and only then with a section-by-section calculation. If too much reinforcement is determined in the section-by-section calculation, a reasonable reinforcement should be specified

## Concrete material

The concrete quality and reinforcing steel options in this section depend on the selected standard. Highstrength reinforcing steel SAS 670 from <u>Stahlwerk Annahütte</u> Max Aicher GmbH & Co. KG can be selected (Nominal curvature method).

If the additional option <u>B5-SAS</u> is licensed, the general method (non-linear calculation) can also be selected (for single storey columns) – see also <u>Design - settings</u>.

| Precast component    | check this option if the column is to be designed as a precast component.<br>The data-entry field for the precast component parameters is displayed. |
|----------------------|----------------------------------------------------------------------------------------------------|
| Default e-modulus    | check this option to enter the e-modulus manually. This way, you can take a known deviation resulting from the aggregates used into account.         |
| Ignore creep effects | this option disables the inclusion of any creep effects. The data-entry section for creep is hidden.                                                 |

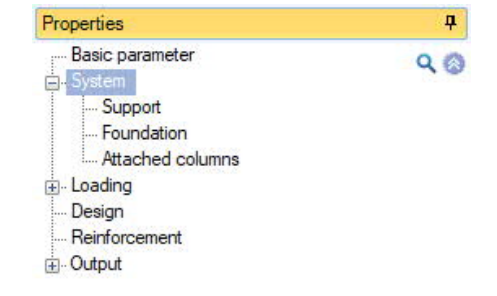

| Structural system         |                                                                                                    | 0     |  |  |
|---------------------------|----------------------------------------------------------------------------------------------------|-------|--|--|
| Type of support           | Cantilever column                                                                                    | • 🗹   |  |  |
| Alternate directions      | Pin-ended column                                                                                     |       |  |  |
| Reinforcement arrangement | Cantilever column<br>both ends restrained<br>below restrained<br>upper restrained<br>General support |       |  |  |
| Concrete material         |                                                                                                    |       |  |  |
| Concrete quality          |                                                                                                    |       |  |  |
| Steel quality             | B500A                                                                                                | •     |  |  |
| Precast member            |                                                                                                    |       |  |  |
| Default E-Modulus         | [N/mm <sup>2</sup> ]                                                                                 | 0     |  |  |
| Ignore creep effects      |                                                                                                    |       |  |  |
| Creep                     |                                                                                                    | ۲     |  |  |
| Default end creep number  |                                                                                                    |       |  |  |
| Air humidity Lu           | [%] 5                                                                                                | 0.00  |  |  |
| Loading duration t0       | [d] 2                                                                                                | 28.00 |  |  |
| Cement type               | N                                                                                                    |       |  |  |
| Increasing factor         |                                                                                                    | 1.00  |  |  |
| Column system             |                                                                                                    | 0     |  |  |
| Column sections           | to the table  🟭                                                                                      | 2     |  |  |
| Remarks                   |                                                                                                    | 0     |  |  |
| about the system          |                                                                                                    | 1     |  |  |

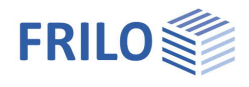

## Creep

| Default final creep factor | check this option to enter the final creep factor manually; otherwise, it will be<br>calculated automatically from the ambient parameters to be entered below: air<br>humidity, load age and cement type.                                                                                                    |
|----------------------------|----------------------------------------------------------------------------------------------------|
| Increase factor            | this factor is applied to the final creep factor to account for non-linear creep.<br>Background information: The final creep factor as a material parameter is<br>determined for a permanent load level of approx. 45 % of the compressive concrete<br>strength. If the permanent load level is higher, an increased creep factor must be<br>used in the calculation in accordance with EN 1992-1-1, 3.1.4. If the verification<br>whether the inclusion of linear creep is permissible fails in a first calculation run,<br>you can specify the necessary increase factor as per EN 1992-1-1, 3.1.4 (4),<br>Eq. 3.7. |

## Column system

This takes you to the column/column sections table ("Column Sections" tab below the graphic).

To define an additional section, insert a new row first by activating the Las button.

#### Column sections Support Attached columns Loads User-defined actions

| L ey ez Rein                | nforcement arrangement                                                                                                    | As,predef                                                                                           | fy,lim                                                        | fz,lim                                                                    | Deformati                                                                               | on limits                                                                       | CS-type                                                                                                  | by                                                                                           | dz                                                               | d                                                      | di                                                    | b1                             | d1   |
|-----------------------------|----------------------------------------------------------------------------------------------------|----------------------------------------------------------------------------------------------------|---------------------------------------------------------------|---------------------------------------------------------------------------|-----------------------------------------------------------------------------------------|---------------------------------------------------------------------------------|----------------------------------------------------------------------------------------------------|----------------------------------------------------------------------------------------------|------------------------------------------------------------------|--------------------------------------------------------|-------------------------------------------------------|--------------------------------|------|
| [m] [cm] [cm]               | r appointented                                                                                                    | [cm <sup>2</sup> ]                                                                                  | [cm]                                                          | [cm]                                                                      | 0000                                                                                    | -2                                                                              | Pastanda                                                                                                 | [cm]                                                                                         | [cm]                                                             | [cm]                                                   | [cm]                                                  | [cm]                           | [cm] |
| 2 4.90 0.0 0.0 come         | r concentrated                                                                                                    | 0.0                                                                                                 |                                                               |                                                                           | none                                                                                    | 3                                                                               | Rectangle                                                                                                | 35.0                                                                                         | 35.0                                                             |                                                        |                                                       | 6.1                            | 6.1  |
| gment length L<br>set ey/ez | length of the re<br>offset/eccentr                                                                                                    | espect<br>icity of                                                                                  | ive co<br>the c                                               | olumn<br>colum                                                            | segme<br>n secti                                                                        | ent.<br>on re                                                                   | lative to t                                                                                              | he sec                                                                                       | tion b                                                           | elow                                                   | it in th                                              | ne                             |      |
|                             | direction of the                                                                                                    | e y or z                                                                                            | axis.                                                         |                                                                           |                                                                                         |                                                                                 |                                                                                                    |                                                                                              |                                                                  |                                                        |                                                       |                                |      |
| einforcement arrangemen     | tyou can choos<br>arrangement o<br>section.<br><u>Corner-concen</u><br>longitudinal rei                                                          | e betw<br>if the lo<br><u>itrated</u><br>inforce                                                    | veen <u>c</u> ongitu<br>ongitu<br>: all ci<br>ement           | corner<br>udinal<br>ross-s                                                | reinfor<br>reinfor<br>ection                                                            | entrat<br>ceme<br>calcu<br>ers (1                                               | ed, <u>circur</u><br>ent for the<br>ulations a<br>/4 As per                                              | nferen<br>e calcu<br>ssume<br>corner                                                         | <u>tial</u> , or<br>lation<br>a cor                              | r <u>side-</u><br>is on t<br>ncenti                    | <u>distril</u><br>he cro<br>ration                    | outed<br>oss-<br>of            |      |
|                             | circumferentia<br>assume a unife<br>sides of the cre                                                                                             | <u>lly dist</u><br>orm (c<br>oss-se                                                                 | <u>ribute</u><br>onsta<br>ction                               | <u>ed:</u> Sp<br>int) di                                                  | ecifies<br>stribut                                                                      | that<br>on of                                                                   | all cross-<br>longitud                                                                                   | sectior<br>inal rei                                                                          | n calc<br>nforce                                                 | ulatio<br>emen                                         | ns sh<br>t alon                                       | ould<br>g the                  |      |
|                             | side-distributed<br>distribution of<br>such that ¼ of<br>section.                                                                                | <u>d:</u> Spea<br>Iongitu<br>the tot                                                                | cifies<br>udinal<br>tal rei                                   | that a<br>reinf<br>nforce                                                 | all cros<br>orceme<br>ement                                                             | s-sec<br>ent al<br>is loc                                                       | tion calcu<br>ong the s<br>ated on e                                                                     | ulation:<br>ides of<br>each sid                                                              | s sho<br>the c<br>de of                                          | uld as<br>cross-:<br>the cr                            | sume<br>sectio<br>oss-                                | e a<br>In                      |      |
|                             | Attention: At le<br>should be chec<br>calculation ass<br>Compared to c<br>reinforcement<br>ratio and same                                        | east in t<br>cked ag<br>sumption<br>corner-c<br>leads t<br>e reinfo                                 | the ca<br>gain a<br>on for<br>conce<br>to low<br>prcem        | ase of<br>fter th<br>the re<br>ntrate<br>ver loa<br>ent la                | assum<br>ne reinf<br>ealised<br>ed reinf<br>id-bean<br>yer b1/                          | ned co<br>forcer<br>arrai<br>forcer<br>ing ca<br>d1!                            | orner-con<br>nent has i<br>ngement i<br>nent, dist<br>apacities                                          | centrat<br>been la<br>is still c<br>ributeo<br>with the                                      | ed rei<br>nid, wh<br>correc<br>l longi<br>e sam                  | inforce<br>nether<br>t, if ne<br>itudina<br>ne rein    | ement<br>the<br>ecessa<br>al<br>forcei                | t, it<br>ary.<br>ment          |      |
| s, predefined               | You can define<br>the cross-secti<br>considered as<br>Factor' or 'Veri<br>is analysed wit<br>Via the edit but<br>you can define<br>reinforcement | e a defa<br>ion acc<br>a mini<br>ficatio<br>ficatio<br>th rega<br>tton<br>tton<br>a rein<br>is assi | ault v<br>cordir<br>mum<br>n' (ch<br>rd to<br>force<br>umed   | alue f<br>ng to t<br>value<br>apter<br>this lo<br>ou car<br>ment<br>as de | or the l<br>he sele<br>in the<br><u>Design</u><br>ongituc<br>open<br>arrang<br>efault r | ongit<br>ected<br>desig<br>), the<br>linal r<br>the " <u>f</u><br>emer<br>einfo | udinal rei<br>reinforce<br>gn. In the<br>load-bea<br>einforcer<br>Reinforcer<br>nt. The are<br>rcement i | inforce<br>ement a<br>calcula<br>aring ca<br>nent.<br><u>ment la</u><br>ea of th<br>n this c | ment<br>arrang<br>ation r<br>apacit<br>ayout"<br>ne Ion<br>case. | (distr<br>jemer<br>mode<br>ty of ti<br>dialc<br>gitudi | ibuted<br>it), wh<br>'Load<br>he sys<br>ig whe<br>nal | d in<br>lich is<br>stem<br>ere |      |
| imit deformations fy/fz     | use the edit but<br>the displacement<br>design mode (in<br>these deformation<br>factor or verific<br>capacity is an                              | ents w<br>chapte<br>tions a<br>cation                                                               | ✓ to<br>ithin t<br>er <u>Des</u><br>are no<br>calcu<br>taking | open<br>the co<br>tign), t<br>ot exce<br>lation<br>g thes                 | a dialo<br>lumn s<br>he reir<br>eeded i<br>mode<br>e limit                              | og wh<br>egmo<br>force<br>n the<br>, the s<br>value                             | ere you c<br>ent in bot<br>ement is t<br>servicea<br>structural<br>es into ac                            | an spe<br>h axial<br>hen se<br>bility lii<br>syster<br>count.                                | ecify li<br>direc<br>t in su<br>mit st<br>m's loa                | mit va<br>tions.<br>uch a<br>ate. Ir<br>ad-be          | alues<br>In the<br>way the<br>h the<br>aring          | for<br>e<br>hat<br>load        |      |
| S-type                      | select the type<br>After this, spec<br>type, as well as                                                                                          | of cro<br>cify the<br>s the re                                                                      | ss-se<br>widt<br>einfor                                       | ction,<br>h, heig<br>ceme                                                 | rectar<br>ght or o<br>nt laye                                                           | igulai<br>liame<br>r.                                                           | , circular,<br>eter for th                                                                               | or ann<br>e selec                                                                            | ular.<br>ted c                                                   | ross-s                                                 | sectio                                                | n<br>hı                        |      |
| Painforcament laver h1/d1.  |                                                                                                    |                                                                                                    |                                                               |                                                                           |                                                                                         |                                                                                 |                                                                                                    |                                                                                              |                                                                  | 1                                                      | z                                                     | ++                             |      |

For rectangular cross-sections, use  $b_1$  and  $d_1$  to define the reinforcement layer in the width- or hight direction of the cross-section (y- or z-direction) via the distance of the nearest outer face to the centre of gravity of the longitudinal reinforcement bars.

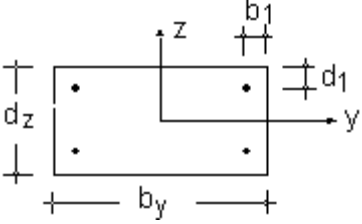

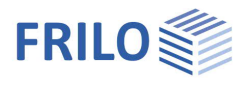

## Supports

You can define several supports via the "Support" tab.

| [m] [kN/m] [kN/m] [kN/m] [kNm/rad] [kNm/rad | Support position | Support coordinate | Cy      | Cz      | Cøy       | Cóz       |
|---------------------------------------------|------------------|--------------------|---------|---------|-----------|-----------|
|                                             |                  | [m]                | [kN/m]  | [kN/m]  | [kNm/rad] | [kNm/rad] |
|                                             | -                |                    | rigid 🗹 | rigid 🗹 | 0.0       | 0.0       |

To define an additional segment, insert a new row first by activating the 📴 button.

## Torsion springs C y/z

Enter the support condition or spring stiffness for rotation about the y- or z-axis. For rigid support, tick the box.

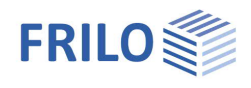

## Foundation

The application calculates the spring stiffnesses from the entered dimensions and the modulus of elasticity of the subsoil.

## General

Foundation active check this op

check this option to display the data-entry fields for the foundation.

different mathematical restraintsupport

enables the specification of calculated support conditions for the column that deviate from support stiffnesses based on the foundation and subsoil properties. When you tick the checkbox, the calculated elastic restraints are automatically adopted and can subsequently be adjusted.

## Foundation

You can enter the weight of the foundation material, the dimensions, reinforcement layer, column eccentricity and the additional load.

### Subsoil properties

σR,d

Design value of the base pressure resistance for export to the foundation programs.

Consider subgrade reaction (Bedding approach) defines the method (and thus the specific input parameters) used to convert the elastic restraint effect of the soil compliance into discrete spring stiffnesses for the base point of the column.

Stiffness modulus Es stiffness modulus of the soil (from compression test with impeded transverse strain), which is used as a basis for determining the elastic foundation restraint.

| Properties                                                                                                    |    |                      | д            |
|----------------------------------------------------------------------------------------------------|----|----------------------|--------------|
| Basic parameter<br>System<br>Support<br>Foundation<br>Attached columns<br>Loading<br>Design<br>Reinforcement<br>Output |    |                      | Q (2)        |
| Bottom point                                                                                                    |    |                      | 0            |
| General                                                                                                    |    |                      | 0            |
| Foundation active                                                                                                    |    |                      | $\checkmark$ |
| (e)                                                                                                    | y  |                      | rigid 🔽      |
|                                                                                                    | z  |                      | rigid 🗹      |
| C                                                                                                    | y  | [kNm/rad]            | 5555.6       |
| C                                                                                                    | þz | [kNm/rad]            | 5555.6       |
| different mathematical restraint                                                                                       |    |                      | $\checkmark$ |
| Cộy,c                                                                                                    | al | [kNm/rad]            | 5555.6       |
| C¢z,c                                                                                                    | al | [kNm/rad]            | 5555.6       |
| Foundation                                                                                                    |    |                      | 0            |
| Density of concrete                                                                                                    | Y  | [kN/m³]              | 25.00        |
| 10                                                                                                    | Зy | [m]                  | 1.00         |
|                                                                                                    | Bz | [m]                  | 1.00         |
|                                                                                                    | Т  | [m]                  | 0.40         |
| d1                                                                                                    | y  | [cm]                 | 4.0          |
| d1                                                                                                    | ,z | [cm]                 | 4.0          |
| a                                                                                                    | y  | [m]                  | 0.00         |
| a                                                                                                    | ,z | [m]                  | 0.00         |
| Additional load g                                                                                                    | k  | [kN/m²]              | 0.00         |
| q                                                                                                    | ,k | [kN/m²]              | 0.00         |
| Subsoil properties                                                                                                    |    |                      | 6            |
| Base pressure resistance $\sigma R$                                                                                    | d, | [kN/m <sup>2</sup> ] | 350.00       |
| Bedding approach                                                                                                    |    | Stiffness m          | odule -      |
| Stiffness module                                                                                                    | s  | [kN/m <sup>2</sup> ] | 30000.00     |

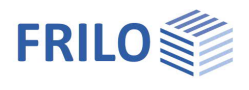

## Appended hinged column

## Calculation/data-entry options

#### Effects from coupled columns:

Determines which effects caused by coupled hinged columns should be taken into account.

#### Only imperfection:

No structural influences (buckling length or sagging forces) are taken into account.

#### Only buckling length:

Only the influences of the coupled columns on the buckling lengths of the column are considered. Additional sagging forces must be included in the defined horizontal loads.

#### Buckling length and sagging forces:

The sagging forces from the inclined position of the coupled columns as well as effects on the buckling length of the column are taken into account.

#### Do not reduce imperfections:

Disables the possible reduction of the unwanted eccentricity to be applied due to the number of components to be braced in a storey.

#### Load input

Allows you to set how the loading for the appended hinged column should be determined.

#### Charact. values

The loads acting on the appended hinged columns are defined in terms of characteristic values of the permanent and variable portions of the vertical loads and the (dominant) action for the variable portion. During the calculation, the design values are then automatically derived for each limit state or design situation.

#### Design values:

The loads of the appended hinged column are defined in terms of design values of the vertical loads for the ULS in the persistent/transient design situation and in terms of reduction factors for all other limit states or design situations.

| Properties                                                                                                    |                   | <b></b> |
|----------------------------------------------------------------------------------------------------|-------------------|---------|
| Basic parameter<br>System<br>Support<br>Foundation<br>Attached columns<br>Coding<br>Design<br>Reinforcement<br>G- Output |                   | 20      |
| Calculation-/ Input options                                                                                              |                   | 0       |
| Effects from coupling supports                                                                                           | only imperfection | -       |
| Do not reduce imperfection                                                                                               |                   |         |
| Load input                                                                                                    | Charact. values   |         |
|                                                                                                    |                   | τ.      |
| Simply supported columns                                                                                                 |                   | 0       |

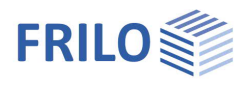

## Hinged (attached) columns

For each hinged column, insert a new row first by activating the <sup>b</sup> button (an empty data-entry mask is displayed each time).

| Co         | lumn sectior | ns 🔜 Support 📃      | Attached colum | nns 📃 Lo | ads 📃 I | Use-defined actions                | ×  |
|------------|--------------|---------------------|----------------|----------|---------|------------------------------------|----|
|            | Direction    | Impact point        | Length         | Vk,G     | Vk,Q    | Action                             |    |
| <b>a</b> 1 | у            | Head from section 1 | 7.00           | 350.9    | 350.9   | Cat. A: domestic, residental areas | D. |
|            |              | Head from section 1 |                |          |         |                                    | 彊  |

| Direction    | define the (global) axis direction in which the hinged column should be appended.                                                                                                    |
|--------------|----------------------------------------------------------------------------------------------------|
| Impact point | column segment to whose head the hinged column is to be coupled.                                                                                                    |
| Length       | length of the appended hinged column.                                                                                                    |
| Top Loads    | the input values are displayed depending on the <u>type of load</u> input<br>- characteristic: permanent Vk,G / variable Vk,Q, action<br>- design values: design value, reduction factors for the situations accidental,<br>seismic, characteristic, frequent, quasi-permanent |

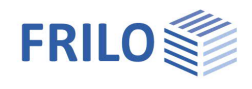

0

 $\checkmark$ -

# Loading

| Self-weight                    |                                                                                                    | Properties                                                                                 | Ф.                 |  |  |  |  |
|--------------------------------|----------------------------------------------------------------------------------------------------|--------------------------------------------------------------------------------------------|--------------------|--|--|--|--|
| Consider automatically         | check this option to take self-weight automatically into account.                                                                                                    | Basic parameter<br>⊕-System<br>⊖-Loading                                                   | ٩.0                |  |  |  |  |
| Self-weight                    | the self-weight of the column can be<br>considered as a concentrated load<br>applying at the head or as a UDL<br>distributed load over the section.                             | Simultaneous groups Atemative groups User-defined actions Seign Seign Seiforcement Doubput |                    |  |  |  |  |
| Loads                          |                                                                                                    | Deadlard                                                                                   | 0                  |  |  |  |  |
| Click on the Loads tab.        |                                                                                                    | consider automatically                                                                     |                    |  |  |  |  |
| To add loads, shows astrong a  | finet hur estimation that 🔒 hurthan                                                                                                    | Self weight approach                                                                       | Top point load     |  |  |  |  |
| an empty data-entry mask is c  | lew row first by activating the — button                                                                                                    | Load                                                                                       | Top point load     |  |  |  |  |
| (an empty data entry mask is e |                                                                                                    | Loads to the table                                                                         |                    |  |  |  |  |
| Action                         | coloct the entire that is projected to this                                                                                                    | Remarks                                                                                    | 0                  |  |  |  |  |
| Action                         | load from a list. You can also define your own <u>user-defined actions</u> .                                                                                                    | about the actions                                                                          | 2                  |  |  |  |  |
| Structural member              | defines the component (entire column/colu<br>acts and to which all distances to be defined                                                                                      | mn section) on w<br>d relate.                                                              | hich the load      |  |  |  |  |
| Туре                           | select the load type: top load, base load, UDL, UDL (limited), trapezoidal load, trapezoidal load (limited), concentrated load.                                                 |                                                                                            |                    |  |  |  |  |
| Direction                      | define the direction of action of the load. A moment input is possible for<br>single, top or bottom loads if "around y-axis" or "around z-axis" is switched on<br>as direction. |                                                                                            |                    |  |  |  |  |
| F                              | enter the load value directly or call up the lo                                                                                                    | ad value compilat                                                                          | <u>ion</u> via the |  |  |  |  |
|                                | "arrow icon"                                                                                                    |                                                                                            |                    |  |  |  |  |

| Action                | Structural memb | Туре                                                                         | Direction                                                         | Distance                          | Length                    | F                           | ey                      | ez                                 | М                              | p0                                  | p1                    | Simultaneous    | Alternate group | Description |
|-----------------------|-----------------|------------------------------------------------------------------------------|-------------------------------------------------------------------|-----------------------------------|---------------------------|-----------------------------|-------------------------|------------------------------------|--------------------------------|-------------------------------------|-----------------------|-----------------|-----------------|-------------|
|                       |                 |                                                                              |                                                                   | [m]                               | [m]                       | [kN]                        | [cm]                    | [cm]                               | [kNm]                          | [kN/m]                              | [kN/m]                |                 |                 |             |
| Permanent loads       | Entire column   | Top load                                                                     | vertical                                                          |                                   |                           | 125.0 🛄                     | 0.0                     | 0.0                                | -                              |                                     |                       | none            | none            |             |
| Snow loads H < 1000 m | Entire column   | Top load                                                                     | vertical                                                          | 1                                 |                           | 35.0 🖾                      | 0.0                     | 0.0                                |                                |                                     |                       | none            | none            |             |
| Wind loads            | Entire column   | Point load                                                                   | about z-axis                                                      | 6.00                              |                           | 1                           | -                       | 1                                  | 11.00                          |                                     |                       | ZusGrp 1        | AltGrp 1        | wy          |
| Wind loads            | Entire column   | Uniformly distributed load (limited)                                         | in y-direction                                                    | 0.00                              | 5.00                      | 1000                        |                         |                                    |                                | 2.40 🖾                              | 777.6                 | ZusGrp 1        | AltGrp 1        | wy          |
| p0/p1                 |                 | cross-sectional of characteristic va                                         | centre of gr<br>lue of a line                                     | avity<br>avity                    | n po<br>in the<br>I at th | int for<br>direct<br>e lowe | tion c                  | of the<br>per e                    | ads (<br>y- or<br>nd of        | distanc<br>z-axis)<br>the loa       | ce to t<br>).<br>aded | ne              |                 |             |
| Simultaneous grou     | qı              | section.<br>you can assign le<br>create new grou<br>must be assigne          | oads to gro<br>ps. Names<br>d to an act                           | oups t<br>are a:<br>ion. ♪        | hat al<br>ssign<br>· See  | ways a<br>ed aut<br>the ch  | act si<br>omat<br>apter | imult<br>tically<br>r <u>Loa</u> r | aneo<br>y. The<br><u>d gro</u> | usly. Ye<br>e loads<br><u>ups</u> . | ou car<br>of a ç      | n<br>group      |                 |             |
| Alternative group     |                 | the loads of an a<br>only one load of<br>groups. Names a<br>▶ See the chapte | Ilternative g<br>the alterna<br>are assigne<br>er <u>Load gro</u> | group<br>tive g<br>ed aut<br>ups. | are a<br>roup<br>omat     | lways<br>applies<br>ically. | assu<br>s at a          | med<br>i time                      | to ac<br>e. You                | t indivi<br>ı can c                 | dually<br>reate       | ı, i. e.<br>new |                 |             |
| Designation           |                 | allows a (short)<br>the program inte                                         | name to be<br>rface and i                                         | assiq<br>n the                    | ned<br>text c             | so tha<br>output.           | t it ca                 | an be                              | foun                           | d more                              | easil                 | y in            |                 |             |

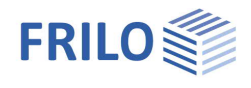

## User-defined actions

You can define your own actions via the "User-defined actions" tab.

| Co         | lumn sections | Support       | Attached colum | nns 📑 Load | s 🛄 User- | defined actions |        | × |
|------------|---------------|---------------|----------------|------------|-----------|-----------------|--------|---|
|            | Action type   | Name:         | ψ0             | ψ1         | ψ2        | γF,sup          | γF,inf | 2 |
| <b>→</b> 1 | Service load  | Own effects 1 | 1.000          | 1.000      | 1.000     | 1.500           |        | B |

Use the is symbol to create a new line/action. Select the basic type of action and edit the given name if necessary.

 $\psi$ 0/1/2 Factors for determining the combined value of a variable action/the frequent value/the quasi-permanent value of a variable action.

 $\gamma$ F,sup/inf Upper/lower value of the partial safety factor taking into account model uncertainties and size deviations for the action (limit state STR).

## Load groups

The load grouping has only an effect on the p-loads.

g-loads are always considered.

Loads that belong to the same group of actions can be defined as "always acting simultaneously".

In addition, loads or load groups can be set as mutually exclusive (alternative).

This method corresponds to the typical superposition load case.

*Note:* In the event of conflicting inputs in the data-entry fields "Simultaneous group" and "Alternative group", the entries in the simultaneous group fields have priority.

#### Example of groups of actions and load groups within an item

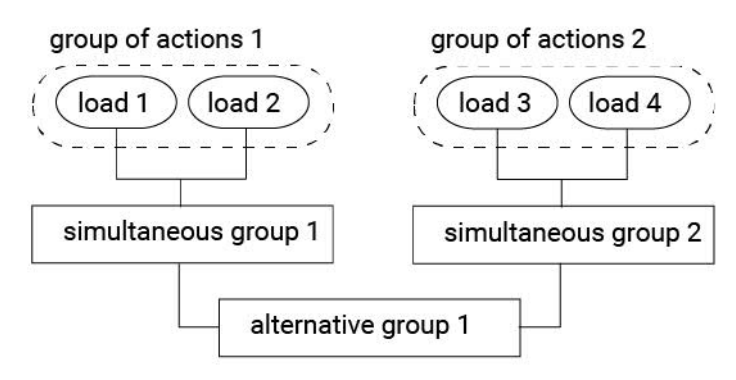

The loads 1 and 2 are assigned to the group of actions 1.

Correspondingly, the loads 3 and 4 are assigned to the group of actions 2.

Load 1 and 2 are assumed to be wind loads in the same direction that always apply together.

The loads 3 and 4 are wind loads in the opposite direction.

As wind can only blow in one or the other direction, the concurrency groups 1 and 2 are assigned to the alternative group 1.

The effect is that either the concurrency group 1 or 2 or none of both is considered depending on whether the loads become decisive for the design or not.

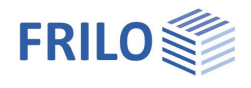

# Design

## Cold design

Set the basic calculation mode. The method with nominal curvatures is only available in the "Design" calculation mode.

#### Design

The required longitudinal and transverse reinforcement is determined. The serviceability is assessed via verifications.

To ensure serviceability, the selected reinforcement must possibly be increased and the design or verification must be repeated.

#### Check

For the pre-set longitudinal reinforcement, it is checked whether a stable state of equilibrium establishes under the given load. If it does, a shear force design and all serviceability verifications are performed.

#### Load factor

The minimum load factor is determined at which, when applied to the design values of the external loads and the specified longitudinal reinforcement, a stable state of equilibrium still establishes.

The serviceability verification and the shear force design are performed for the load modified with the minimum load factor.

#### Settings

Displays a dialog with all setting options for the cold design.

See figure on the right.

When clicking on the individual data-entry options, a corresponding explanatory text is displayed at the bottom of the window.

| Properties      | д   |
|-----------------|-----|
| Basic parameter | ٩ ٥ |
|                 |     |
| Reinforcement   |     |
| i Output        |     |

| Normal temperature       | design      | 0 |
|--------------------------|-------------|---|
| Calculation mode         | Design      | • |
| Settings                 | Design      |   |
| Fire design              | Load factor | _ |
| Check method             | FEM         | - |
| Class of fire resistance | R90         | • |
| Calculation mode         | Design      | - |
| Settings                 |             | Z |
| Remarks                  |             | 0 |
| about the results        |             | 1 |

| Properties                           | ?                               | ×            |
|--------------------------------------|---------------------------------|--------------|
| Calculation                          |                                 |              |
| Settings                             |                                 | 1            |
| Design method                        |                                 |              |
| Non linear design                    |                                 | $\checkmark$ |
| Method with nominal curvatures       |                                 |              |
| Check for usability                  |                                 | $\checkmark$ |
| Number of connected columns          |                                 | 0            |
| Default misalignment                 | [1/]                            | 200          |
| Imperfection over single loads       | - Incell In                     |              |
| Deactivate slendemess criterion      |                                 |              |
| Cross-section calculation            |                                 |              |
| Design situation creeping            | quasi-permanent                 | •            |
| Concrete area                        | gross                           | •            |
| Creep algorithm                      | via creep deflections           | +            |
| Tensile test diagram                 | non linear (EN 1992-1-1, 3.1.5) | -            |
| Stress stiffening in the ULS         |                                 | $\checkmark$ |
| Concrete in tension in ULS           | 5% fractile                     |              |
| minAs Ignore pressure elements       |                                 |              |
| Ignore minAs at bars                 |                                 | $\checkmark$ |
| Ignore minimum eccentricities        |                                 |              |
| design as the wall                   |                                 |              |
| As,min load dependent for walls      |                                 |              |
| Stiffness reduction for small As     |                                 | $\checkmark$ |
| Tension stiffening via               | Steel tensile test diagram      | •            |
| Serviceability                       | Steel tensile test diagram      |              |
| Stress stiffening in the SLS         | Concrete tensile test diagram   |              |
| Check of stress limitation           |                                 |              |
| Check of the creep process           |                                 | $\checkmark$ |
| Design situation: deformations       | characteristic                  | •            |
| Sets the algorithm to consider tensi | on stiffening                   |              |

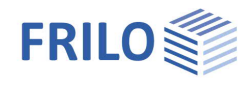

## Fire design

Specifies the method according to which the selected fire-resistance period is to be verified.

#### No check

No verification of the fire-resistance period is performed.

#### Eq. 5.7 (EN 1992-1-2, method A)

The fire-resistance period is calculated using the simplified method EN 1992-1-1, Clause 5.3.2, eq. (5.7).

#### FEM

The verification of the load-bearing capacity under fire exposure is performed on the basis of a second-order non-linear structural component calculation and non-linear temperature-dependent material behaviour, whereby the temperature distribution within the cross-sections is determined as a function of the fire duration by means of thermal FEM analysis.

| Fire-resistance class<br>Calculation mode | fire-resistance class for which the load-bearing capacity is to be verified.<br>calculation mode for hot design.                                                                                                    |
|-------------------------------------------|----------------------------------------------------------------------------------------------------|
|                                           | Design:<br>The required longitudinal and transverse reinforcement is determined. The<br>serviceability is assessed via verifications. To ensure serviceability, the selected<br>reinforcement must possibly be increased and the design or verification must be<br>repeated. |
|                                           | Verification:<br>For the pre-set longitudinal reinforcement, it is checked whether a stable state of<br>equilibrium establishes under the given load. If it does, a shear force design and<br>all serviceability verifications are performed.                                |
|                                           | Fire-resistance period:<br>The fire-resistance period is determined at which, when applied to the design<br>values of the external loads and the specified longitudinal reinforcement, a stable<br>state of equilibrium still establishes.                                   |

#### Settings

Displays a dialog with all setting options for the hot design.

| Properties                     |      | ? | ×   |  |
|--------------------------------|------|---|-----|--|
| Global settings                |      |   |     |  |
| Check method                   | FEM  |   | •   |  |
| Class of fire resistance       | R90  |   |     |  |
| Thermal addition $\Delta T$    | [K]  |   | 0   |  |
| Inclination                    | [1/] |   | 500 |  |
| Start the reinforcement dialog |      |   |     |  |
| Skip temperature dialog        |      |   |     |  |
| Model reinforcement            |      |   |     |  |
| Material settings              |      |   |     |  |
| Calcareous additions           |      |   |     |  |
| Reinforcing steel hot rolled   |      |   |     |  |
| Calculation settings           |      |   |     |  |
| Check alternative load paths   |      |   |     |  |
| Stiffness reduction            |      |   |     |  |

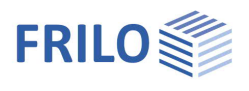

0

Z

1

Z

0

1

90

Properties

Loading
Design
Reinforce

- Output

General

---- Basic parameter

Reinforcement manual

Create reinforcement

Remove reinforcement

Export to ALLPLAN

Reinforcement export to Bimplus

ment

# **Reinforcement layout**

The reinforcement layout can be either created automatically or specified manually.

## Create reinforcement (automatically)

Automatically generates a reinforcement arrangement (graphics) for each column segment based on the default settings (without explicitly calling up "Reinforcement manual").

### Reinforcement manual

Opens the <u>reinforcement layout dialog</u> for creating or editing the reinforcement patterns for each column segment.

### Remove reinforcement

Removes all existing reinforcement graphics.

### Export to ALLPLAN

The reinforcement image is transferred to the automatic reinforcement in ALLPLAN via Bimplus.

<u>BIMPLUS</u> is the open data and project collaboration platform based on BIM models for all disciplines involved in construction projects.

These functions can also be accessed via the reinforcement icon in the top menu.

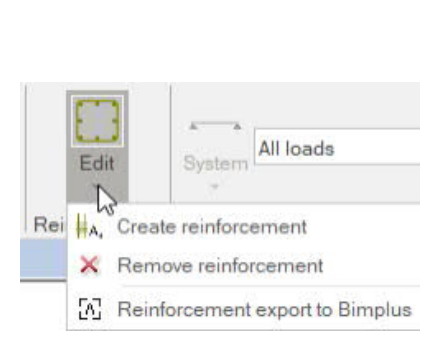

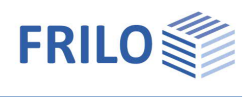

## Reinforcement manual

Opens the reinforcement layout dialog for creating or editing the reinforcement images for each column section.

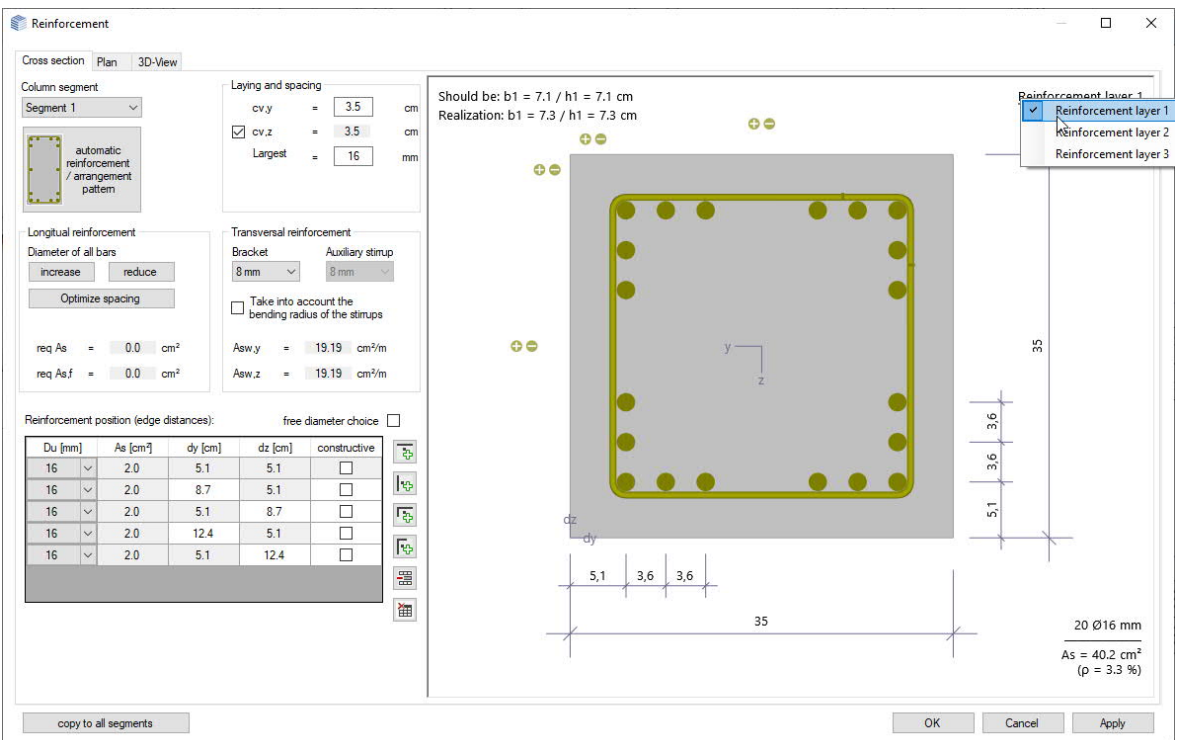

#### Reinforcement layer

If you click on "Reinforcement layer 1", you can optionally define a multirow reinforcement (e.g. select reinforcement layer 2 and add bars using the "+" symbols). Right-click on a bar to increase/decrease its diameter. Multi-row reinforcement is particularly important when using <u>SAS 670</u> Annahütte high-strength reinforcing steel.

## Cross-section

Graphical view of the cross-section. Setting of reinforcement parameters such as longitudinal and transverse reinforcement, spacing/layer etc.

#### Column segment

For multi-part columns, select the column segment for which the reinforcement layout is to be created.

#### Automatic reinforcement laying/arrangement

Opens the dialog for selecting the reinforcement arrangement - the options available for selection are selfexplanatory.

In the right dialog area, select the spacing, the diameters of the longitudinal bars and stirrups as well as the maximum grain.

As and req. As are shown.

#### **Reinforcement layer**

Add or remove side/corner bars using the corresponding icons. Optionally, a free diameter selection of the longitudinal reinforcement is possible.

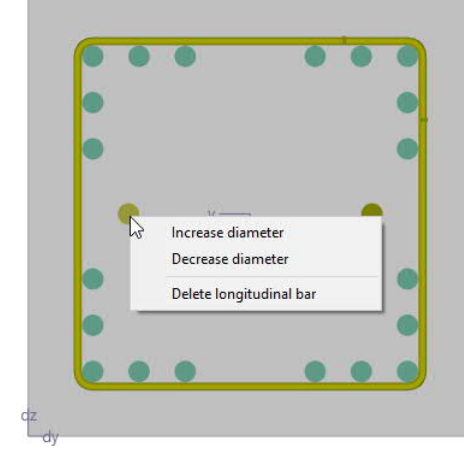

00

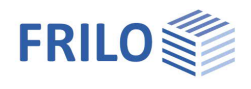

#### Interactive reinforcement GUI

The graphical user interface is interactive, i. e. you can add/ remove bars or increase/reduce diameters using the +/- icons or the context menu (right mouse button).

### Plan

Side view of the column.

| Check the option "Reinfo | prce as wall" if you want to make sure that the cross-section is treated like a wall.                                                                                                    |
|--------------------------|----------------------------------------------------------------------------------------------------|
| Ceiling d                | thickness of the slab at the column section head                                                                                                    |
| Connecting length        | lap length of the longitudinal reinforcement above the column head or the top edge of the floor slab                                                                                                    |
| Compression regions:     |                                                                                                    |
| acc. to standard         | controls the automatic determination of the compaction areas of the transverse reinforcement                                                                                                    |
| lv,top/bottom            | length of the compaction areas of the transverse reinforcement at the top/bottom segment end                                                                                                    |
| Steel amount prev. Asw   | default value for the referenced cross-sectional area of the transverse reinforcement.<br>The distribution of the stirrups can be controlled indirectly via the value "prev. asw".<br>Otherwise, the maximum design spacing or the required reinforcement of the section<br>is applied.<br>It may be necessary to define several sections so that any statically required stirrup<br>reinforcement is only inserted in the section where it is required |
| <b>-</b>                 |                                                                                                    |

The option "...bending radius of stirrups" controls the stirrups when positioning the corner bars. The round steel list shows the steel items with their masses and the total for the selected column segment.

### 3-D view

The right mouse button can be used to rotate and tilt the view.

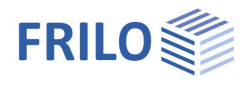

# Output

Output of system data, results, and graphics.

Call up the output document via the "Document" tab. You can view and print the output data in PDF format.

See also the document Output and Printing.

You can customise the output scope via the displayed options.

## Load transfer

Call up the desired program via the icon "Connected programs" (FD+, FDB+) and the data is transferred.

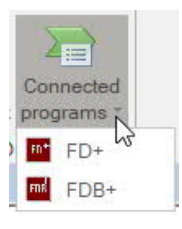

| Properties      | <b>4</b> |
|-----------------|----------|
| Basic parameter | 0.0      |
| ⊕. System       |          |
|                 |          |
| Design          |          |
| Reinforcement   |          |
| Output          |          |
| Results         |          |

| Global settings                  |                 | 0            |
|----------------------------------|-----------------|--------------|
| Output scope                     | Standard        | -            |
| Remarks                          |                 | $\checkmark$ |
| System and boundary cond         | itions          | 0            |
| Requirement durability           |                 | $\checkmark$ |
| Material properties              |                 | $\checkmark$ |
| System graphic 2D                |                 | ~            |
| System graphic 3D                |                 |              |
| Load groups graphics             |                 |              |
| Draw consoles                    |                 |              |
| Scale                            | [1:] 5          | 0            |
| Load                             |                 | 0            |
| Actions                          |                 | $\checkmark$ |
| Results in general               |                 | 0            |
| All interfaces                   |                 | $\checkmark$ |
| Calculated superposition         | Detailed output | •            |
| Reactions characteristic         |                 |              |
| Reactions ULS                    |                 | $\checkmark$ |
| Reactions SLS                    |                 |              |
| Output bearing reactions in full |                 |              |
| Temperature profile              | only Isolines   | •            |
| Reinforcement                    |                 | 0            |
| Choice of reinforcement (Tab.)   |                 | $\checkmark$ |
| Sketch - plan view               |                 | $\checkmark$ |
| Rebar list                       |                 |              |
| Sketch - sectional view          |                 |              |
| Sketch - 3D view                 |                 |              |